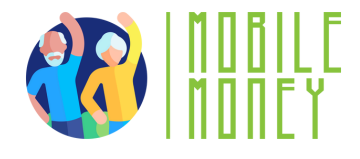

## Φύλλο Ασκήσεων

## ENOTHTA 1

# Άσκηση 2

Δημιουργία λογαριασμού email

Εκτιμώμενη διάρκεια

20 **λε**π**τά** 

#### Υλικό

Υπολογιστής, tablet ή smartphone Πρόσβαση στο Διαδίκτυο

### Οδηγίες

Οι συμμετέχοντες θα προχωρήσουν στη δημιουργία ενός λογαριασμού email. Η επόμενη σελίδα θα σας δώσει αναλυτικές οδηγίες για να τους καθοδηγήσετε.

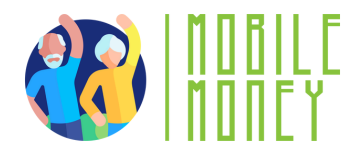

1. Ανοίξτε ένα πρόγραμμα περιήγησης ιστού στη συσκευή σας (όπως Google Chrome, Safari ή Firefox). 2. Μεταβείτε στη σελίδα του παρόχου email: Στο πρόγραμμα περιήγησης, πληκτρολογήστε gmail ή οποιαδήποτε άλλη υπηρεσία email που επιθυμείτε να χρησιμοποιήσετε. Κάντε κλικ στο κουμπί «Δημιουργία λογαριασμού». 3. Εισαγάγετε τα προσωπικά σας στοιχεία: Θα εμφανιστεί μια φόρμα στην οποία θα σας ζητηθούν το όνομα, το επώνυμο και η ημερομηνία γέννησής σας. Θα μπορείτε να επιλέξετε τη διεύθυνση email σας (συνήθως με βάση το όνομα και το επώνυμό σας). π.χ.: maria.navarro@gmail.com 4. Επιλέξτε έναν ισχυρό κωδικό πρόσβασης με κεφαλαία γράμματα, αριθμούς και ειδικούς χαρακτήρες. 5. **Επαληθεύστε τον λογαριασμό σας:** Θα σας ζητήσουν επίσης τον αριθμό τηλεφώνου σας, προκειμένου να σας στείλουν έναν κωδικό για την επαλήθευση του λογαριασμού σας. 6. **Ορίστε μια μέθοδο ανάκτησης:** Σε περίπτωση που χάσετε τον κωδικό πρόσβασής σας, μπορείτε να τον ανακτήσετε μέσω ενός κωδικού που θα σταλεί στο τηλέφωνό σας ή σε άλλη διεύθυνση ηλεκτρονικού ταχυδρομείου. 7. Αποδεχτείτε τους όρους και τις προϋποθέσεις. 8. Ολοκληρώστε τη ρύθμιση. Θα σας καθοδηγήσουν στις αρχικές επιλογές ρύθμισης, όπως η προσθήκη εικόνας προφίλ και η προσαρμογή των ρυθμίσεων. Μπορείτε να ακολουθήσετε τις οδηγίες ή να πατήσετε «Παράλειψη για τώρα».

9. **Αποκτήστε πρόσβαση στα εισερχόμενά σας** και εξασκηθείτε στην αποστολή email πατώντας «Δημιουργία μηνύματος» στην επάνω αριστερή γωνία.